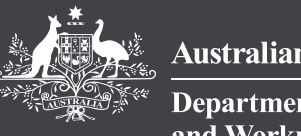

Australian Government

Department of Employment and Workplace Relations

# Introduction to Relationship Authorisation Manager

# For access to the FSO Online Portal to act on behalf of a business

## Contents

# 01 About Relationship Authorisation Manager (RAM)

02 Adding users in RAM

03 Accept a RAM authorisation with Digital Identity

**04** Help and more information

## 01

# About Relationship Authorisation Manager (RAM)

# **About Relationship Authorisation Manager (RAM)**

RAM is an authorisation service that allows a person to access government online services on behalf of a business.

Businesses use RAM to manage their business authorisations in one place.

- Setting up a business a principal authority needs to be the first link to the business in RAM, which requires a Digital Identity (myGovID)
- Authorising other users When the ABN is linked, other users can be authorised to act on behalf of the business
- Accepting an authorisation To accept an authorisation, a person needs a Digital Identity (myGovID) with a verified identity

## Linking a business

#### Linking the business <u>online</u> in RAM

Only a principal authority can link the business online in Relationship Authorisation Manager

A principal authority is a person responsible for the business such as a:

- <u>sole trader</u>
- eligible individual associate listed on an Australian Business Number in the Australian Business Register (ABR) - this includes the <u>trustee</u>, <u>director</u>, <u>public officer</u> or <u>partner</u>.

To link the business online, a principal authority needs to have a myGovID with a Strong Identity Strength, which requires an Australian Passport to achieve.

#### If you can't link the business online

A person will need to contact the RAM support line to link the business if:

- They are unable to achieve a Strong myGovID
- Their business does not display when trying to link online in RAM
- Their entity does not have individual associates listed on the ABN in ABR
  - Examples of such entities are corporate trustees, charities and not-for-profit organisations.
  - A responsible person of these entities who can be linked are known as a 'primary person'.

#### Find out more:

info.authorisationmanager.gov.au/phonelinking

# Roles in RAM for a business

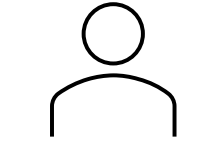

### **Principal Authority**

The person responsible for the business. Can add and manage:

- Authorisation administrators
- Authorised users

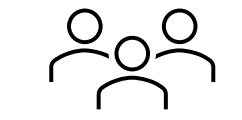

#### **Authorisation administrators**

Can add and manage authorised users.

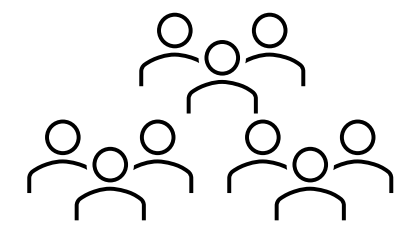

#### **Authorised users**

Can act on behalf of the business online

## About authorising other users

#### You don't need your staff member's digital identity

You don't need to see or know a staff member's Digital Identity when adding their authorisation in RAM.

#### **Formal name**

All you need is the staff member's formal name when adding their authorisation, so it matches their Digital Identity when they accept the authorisation. If their name does not match, they will not be able to accept it.

#### Staff member's business email

It is recommended using the staff member's business email in the authorisation, which is where their authorisation request will be sent.

#### Accepting the authorisation

A user must voluntarily accept the authorisation, which they do in RAM with their Digital Identity. This links them to the business and allows them to act on behalf of the business online.

## 02

# Adding users in RAM

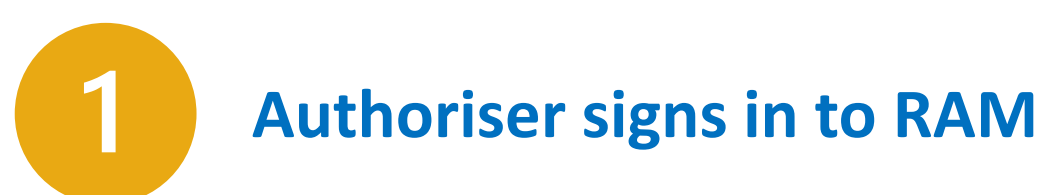

The authoriser:

- Principal Authority, or
- Authorisation Administrator

visits RAM and signs in with their Digital Identity

#### Australian Government Relationship Authorisation Manager Q Search Participating online services Home Get started Set up authorisations Security Help Use Relationship Authorisation Manager (RAM) to manage your business authorisations in one place my Gov Login with > Set up your digital identity > Link your business > Authorise others to act online for your business

#### info.authorisationmanager.gov.au

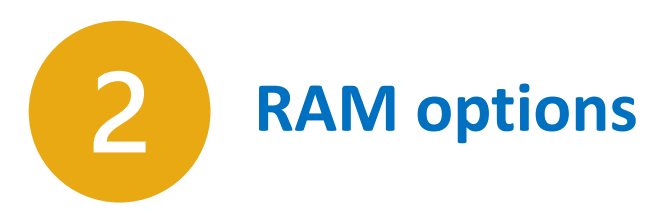

Select View or manage authorisations to add users

To be the Principal Authority of the ABN

To add staff to act on behalf of the business

To accept an authorisation (received by email)

|   | Australian Government Relationship Authorisation Ma                                                                                | ana    |
|---|----------------------------------------------------------------------------------------------------|--------|
|   | Select an option below to continue. The action you can take will vary depending on the type of authorisation you for the business. | ı have |
| ; | Link your business ?                                                                                                    | >      |
| ^ | View or manage authorisations, machine credentials and cloud software notifications ?                                              | >      |
|   | Accept an authorisation for a business 🕜                                                                                           | ~      |

# **3** Select the business

Your business will appear here when it is linked

Select your business to view and add users

| Australian Government                    |                              |                            | Relationship Autho | risation Manager     |
|------------------------------------------|------------------------------|----------------------------|--------------------|----------------------|
| Home Manage authorisations               |                              |                            |                    |                      |
| Your authorisations are listed below.    |                              |                            |                    |                      |
| Select View to display the authorisation | summary. To manage authorisa | tions select the busine    | ess hyperlink. 🕜   |                      |
| I can act for                            |                              |                            |                    | Add another business |
|                                          |                              |                            |                    |                      |
| Search by entity name or ABN             | Filter by                    | / status                   |                    | _                    |
| Enter an entity name or ABN              | × - All -                    | 8                          | <b>~</b>           | <u>Clear all</u>     |
| Entity name ≑                            | ABN ≑                        | Status 📥                   | Authorisation type | •                    |
| ORGANISATION ONE                         | 12 345 678 910               | Active                     | Authorised user    | View                 |
| ORGANISATION TWO                         | 34 567 891 011               | <ul> <li>Active</li> </ul> | Authorised user    | View                 |
| ORGANISATION THREE                       | 56 789 101 234               | <ul> <li>Active</li> </ul> | Authorised user    | View                 |
|                                          |                              |                            |                    |                      |

# 4 Add new user

### All authorised users will appear here

Q. Is there a bulk option for adding users?

#### A. No.

We recommend setting up more than one Auth Admin spread the load

| Representative              |          |                      | Add new user           |
|-----------------------------|----------|----------------------|------------------------|
| Search by representative na | me       | Filter by status     |                        |
| Enter a name                | ×        | - All -              | Clear all Q            |
| epresentative name 🖨        | Status 📥 | Authorisation type 🌩 | Export >               |
| hris Citizen                | Active   | Authorised user      | 👁 View 🧷 Edit 📾 Remove |

Adding users in Relationship Authorisation Manager

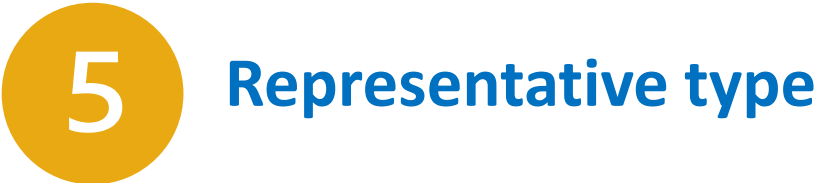

### Select Standard user

#### ABN 68 437 082 097

#### Representative type

Create an authorisation for a Standard user or Basic user. Find out more C

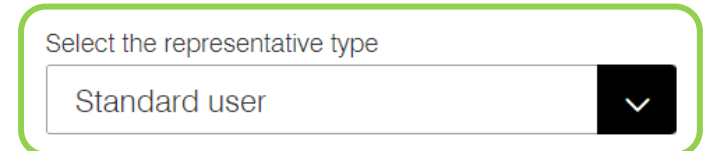

#### Standard user

- Has the required Australian identity documents to accept the authorisation
- Can be authorised for all participating government online services
- Can be an administrator for the business

| Back | Continue |
|------|----------|
|      |          |

## **Representative details**

#### Enter their full formal name

Ensure their name is the same as their Digital Identity name, or they won't be able to accept the authorisation.

#### **Email address**

6

Does not need to be their Digital Identity email.

Their business email address is recommended.

#### Add authorisation

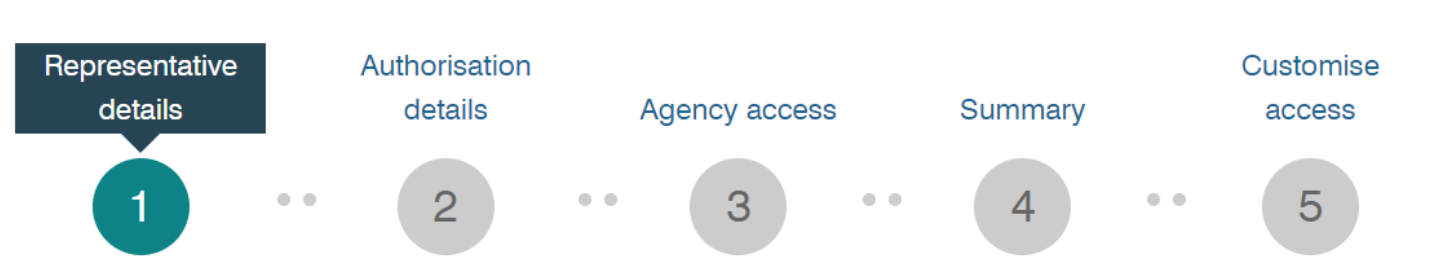

Provide the representative's full legal name (including any middle names):

- The name provided in this authorisation must match the representative's digital identity to accept the authorisation
- If the representative is known by one name, use the Family name field
- Use an email address that only the representative can access do not use a group email address

| Fields marked with an * are mandatory |                         |
|---------------------------------------|-------------------------|
| Given name(s)                         | Family name*            |
|                                       |                         |
| Email address*                        | Confirm email address * |
|                                       |                         |
|                                       |                         |
| Canaal                                | Continue                |
| Caricer                               | Continue                |

Adding users in Relationship Authorisation Manager

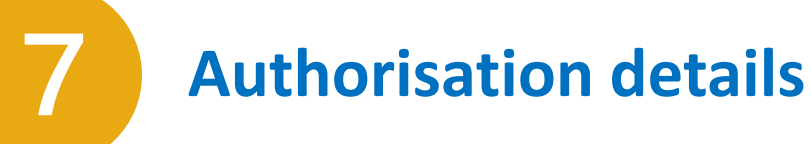

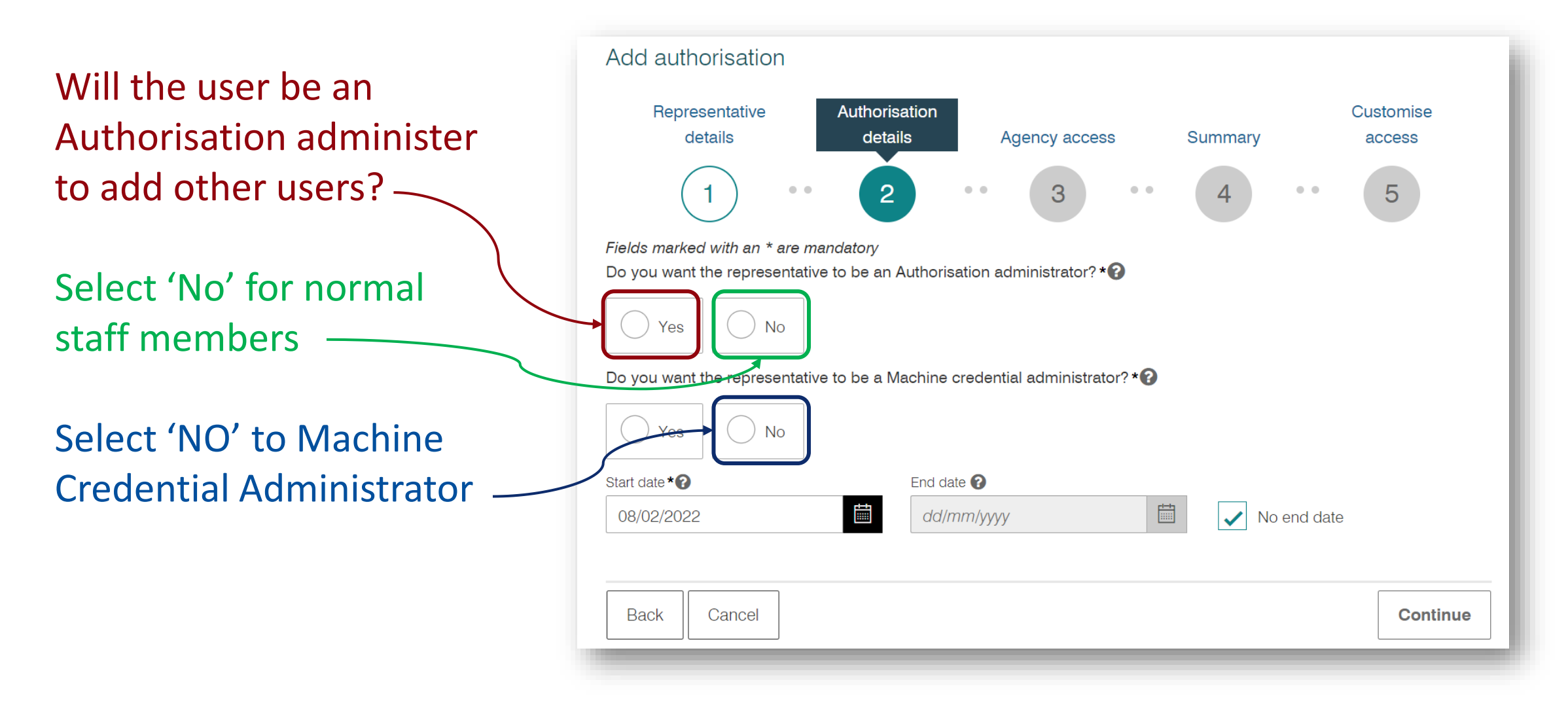

Adding users in Relationship Authorisation Manager

### **Agency access – Department of Employment and Workplace Relations**

Select Custom access for Department of Employment and Workplace Relations

8

**Note**: DEWR doesn't differentiate between Full and Custom access, however, this may change in the future.

Only select other agencies if the user needs access to them.

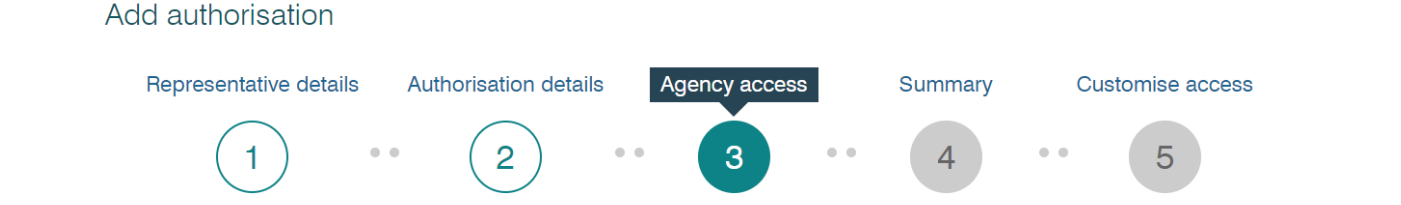

#### Agency access

Fields marked with an \* are mandatory

Choose the agencies you want the selected business representative/s to access. Levels of access available for selection may vary depending on the type of authorisation you are creating/modifying.

Note: at least one agency must have a level of access of either Full or Custom to continue.

| Agency                                                     | Level of a | ccess*                     |                          |
|------------------------------------------------------------|------------|----------------------------|--------------------------|
| Select one to apply to all agencies                        | ◯ Full     | ◯ Custom                   | ◯ None                   |
|                                                            | ⊖ Full     | ◯ Custom                   | <ul> <li>None</li> </ul> |
| $\oplus$ AUSTRALIAN COMMUNICATIONS AND MEDIA AUTHORITY     | ◯ Full     | ◯ Custom                   | <ul> <li>None</li> </ul> |
| AUSTRALIAN FINANCIAL SECURITY AUTHORITY                    | ⊖ Full     | ◯ Custom                   | <ul> <li>None</li> </ul> |
| $\oplus$ AUSTRALIAN PRUDENTIAL REGULATION AUTHORITY        | ⊖ Full     | ◯ Custom                   | <ul> <li>None</li> </ul> |
| AUSTRALIAN TAXATION OFFICE                                 | ◯ Full     | ◯ Custom                   | <ul> <li>None</li> </ul> |
| $\oplus$ AUSTRALIAN TRADE AND INVESTMENT COMMISSION        | ⊖ Full     | ◯ Custom                   | <ul> <li>None</li> </ul> |
| CLEAN ENERGY REGULATOR                                     | ◯ Full     | ◯ Custom                   | <ul> <li>None</li> </ul> |
| $\oplus$ Department of Agriculture, Fisheries and Forestry | ⊖ Full     | ◯ Custom                   | <ul> <li>None</li> </ul> |
|                                                            | ◯ Full     | O Custom                   | <ul> <li>None</li> </ul> |
| DEPARTMENT OF EMPLOYMENT AND WORKPLACE RELATIONS           | 🔵 Full     | Custom                     | 🔿 None                   |
| DEPARTMENT OF HEALTH AND AGED CARE                         | ⊖ Full     | <ul> <li>Custom</li> </ul> | <ul> <li>None</li> </ul> |

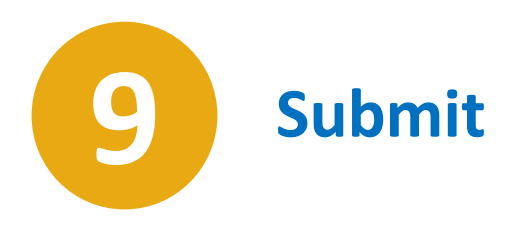

Review the authorisation details and accept the declaration before you submit

| Australian Government                                                                                                    | Relationship Authorisation Manager                                                                               |
|----------------------------------------------------------------------------------------------------|----------------------------------------------------------------------------------------------------|
| ALTONWAY LTD                                                                                                    |                                                                                                    |
| Add authorisation                                                                                                    |                                                                                                    |
| Representative details Authorisation details Age                                                                                                    | ncy access Summary Customise access                                                                              |
| 1 (2) (                                                                                                    | 3 4 5                                                                                                    |
| Representative details                                                                                                    |                                                                                                    |
| Given name: Tyler<br>Authorisation code email address: DIS-PTA57@test.gov.au                                                                           | Family name: Dundern                                                                                             |
| Authorisation details                                                                                                    |                                                                                                    |
| Start date: 22/11/2021<br>Authorisation type: Authorisation administrator                                                                              | End date: Not specified<br>Machine credential administrator: Yes                                                 |
| Agency access details                                                                                                    |                                                                                                    |
| ✓ Show details                                                                                                    |                                                                                                    |
| Declaration                                                                                                    |                                                                                                    |
| I declare that:                                                                                                    |                                                                                                    |
| . I have used my own identity credential to access this servi                                                                                          | ico.                                                                                                    |
| I am authorised to create this relationship on behalf of the                                                                                           | business identified above.                                                                                       |
| <ul> <li>I am creating a relationship between the individual named</li> <li>I understand that he creating this relationship, the individual</li> </ul> | above and the business.<br>al cannot above will be authorized to transact on hoball of the business with the one |
| agencies and services I have selected, and all decisions and                                                                                           | d actions taken by the named individual with these agencies and services will be treat                           |
| approved by the business.                                                                                                    |                                                                                                    |

- I have reviewed the agencies and services I have selected for the individual named above to transact with on behalf of the business and these correctly
  reflect my intent.
- I understand that I will not be notified when the person whom I have authorised chooses to exercise this authorisation by accessing a Government service on behalf of the business I have authorised them to act for.
- I understand that the email address used to create this authorisation may be shared with agencies included in this request, on behalf of the individual named above.
- I understand that the individual I am authorising may be required to complete further proof of identity (POI) for particular government services and they
  will not be able to transact with that government service until the POI requirements have been met.

Junderstand and accept this declaration

Adding users in Relationship Authorisation Manager

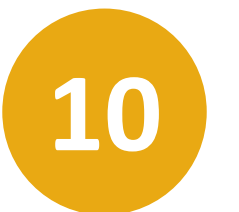

## **Authorisation request created**

An authorisation request is emailed to the user. It contains an authorisation code.

To accept the authorisation, the user needs to sign into RAM with their Digital Identity and use the authorisation code.

| Authorisation request created                                                                                                    |                                  |
|----------------------------------------------------------------------------------------------------|----------------------------------|
| You have successfully created the authorisation and an eran authorisation code has been sent to person@email.co<br>accept the request. | mail containing<br>m for them to |
|                                                                                                    | <b>Continue</b>                  |
| nd services I have selected for the individual named above to tr                                                                       | ansact with on behalf o          |

## 

# Accept a RAM authorisation with Digital Identity

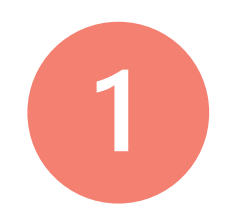

## **Authorisation request email**

A user can accept their authorisation when they receive their authorisation request.

# The authorisation code is valid 7 days.

A code can be re-issued by their authoriser in RAM.

| 日 つ 个 ↓ 彤 ~ マ RAM - authorisation request - Message (HTML) [                                    | Ŧ       | _ | × |
|-------------------------------------------------------------------------------------------------|---------|---|---|
| Authorisation request<br>Relationship Authorisation Manager (RAM)                               |         |   |   |
| To: Jane Citizen                                                                                |         |   |   |
| You have been appointed to access and transact with online government services on behalf of:    |         |   |   |
| A Business ABN 12 345 678 910                                                                   |         |   |   |
| Your authorisation request code                                                                 |         |   |   |
| x427bH                                                                                          |         |   |   |
| (Important: this code will expire on Tuesday, 15 February 2022).                                |         |   |   |
| To enter your code:                                                                             |         |   |   |
| 1. Login to RAM using your myGovID (access RAM at authorisationmanager.gov.au)                  |         |   |   |
| 2. Enter the code in the authorisation code field provided (code is case sensitive)             |         |   |   |
| Note: if the code has expired, contact your authorising representative to have them issue a new | w code. |   |   |
| 3. Submit<br>∢                                                                                  |         |   | • |

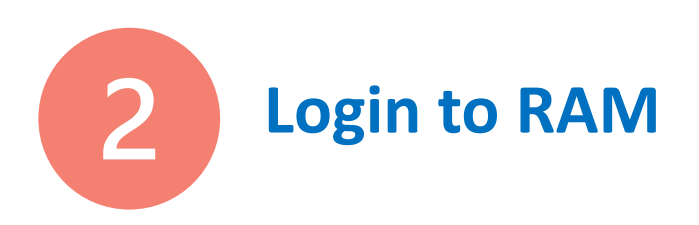

The user visits RAM and logs in with their Digital Identity

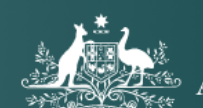

Australian Government

Relationship Authorisation Manager

### Welcome to Relationship Authorisation Manager (RAM)

authorisationmanager.gov.au

#### Login to RAM with your myGovID to:

- link your business
- view and manage your business authorisations
- accept an authorisation request
- manage machine credentials
- manage cloud software notifications

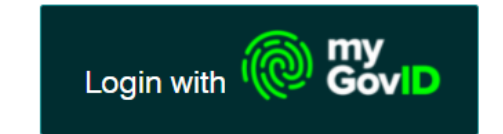

User accepts their RAM authorisation

## Accept an authorisation from a business

The code from the authorisation request email is entered here

3

Your authorisation request code

| Australian Government                                                | Relationship Authorisation Mana                                      |
|----------------------------------------------------------------------|----------------------------------------------------------------------|
| Select an option below to continue. The action you can take will van | ry depending on the type of authorisation you have for the business. |
| Find out more ☞                                                      | >                                                                    |
| View or manage authorisations, machine credentials a                 | and cloud software notifications 🔞                                   |
| Accept an authorisation for a business 📀                             | /                                                                    |
| Enter the code as shown in the authorisation email issued by the pr  | incipal authority or authorisation administrator.                    |
| Note: The code is case sensitive                                     |                                                                      |

**Common issue**: If the user's name in the RAM authorisation **does not match** their Digital Identity name, they won't be able to accept the authorisation. Their administrator will need to sign into RAM and update their name in the authorisation.

User accepts their RAM authorisation

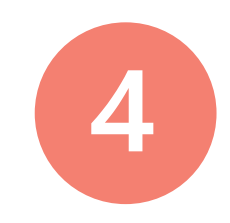

### **Review and accept**

When the user accepts, they are authorised to act on behalf of the business in the selected agencies.

#### Accept authorisation

To accept the request, read the declaration, tick the check box and select 'Accept'.

#### Authorisation summary

#### Representative details

Given name: Anita Authorisation code email address: anitabrown@test.com.au Family name: Brown

#### Authorisation details

ABN: 90 172 099 633 Start date: 11/08/2023 Authorisation type: Basic user Authorisation status: Pending Entity name:MILES, JOSHUA End date: 10/08/2024 Machine credential administrator: No

#### Agency access details

#### ✓ Show details

#### Declaration

Back

#### I declare that:

- · I am the person identified as the representative.
- · I have used my own identity credential to access this service.
- I understand that by accepting this authorisation I will be able to represent this business with the listed government agencies and services.
- I understand that when acting on behalf of this business with Government, my details are recorded and I am accountable for the actions I undertake.
- I understand that my personal information used to create this authorisation, including my full name, email address and my relationship to the business, may be shared with the business and other agencies included in this request.
- I understand that if I may be required to complete further proof of identity (POI) for particular government services, I will not be able to transact with that
  government service until the POI requirements have been met.

I understand and accept this declaration

Decline

Accept

## 

# Help and more information

## Help and further information

#### Visit RAM

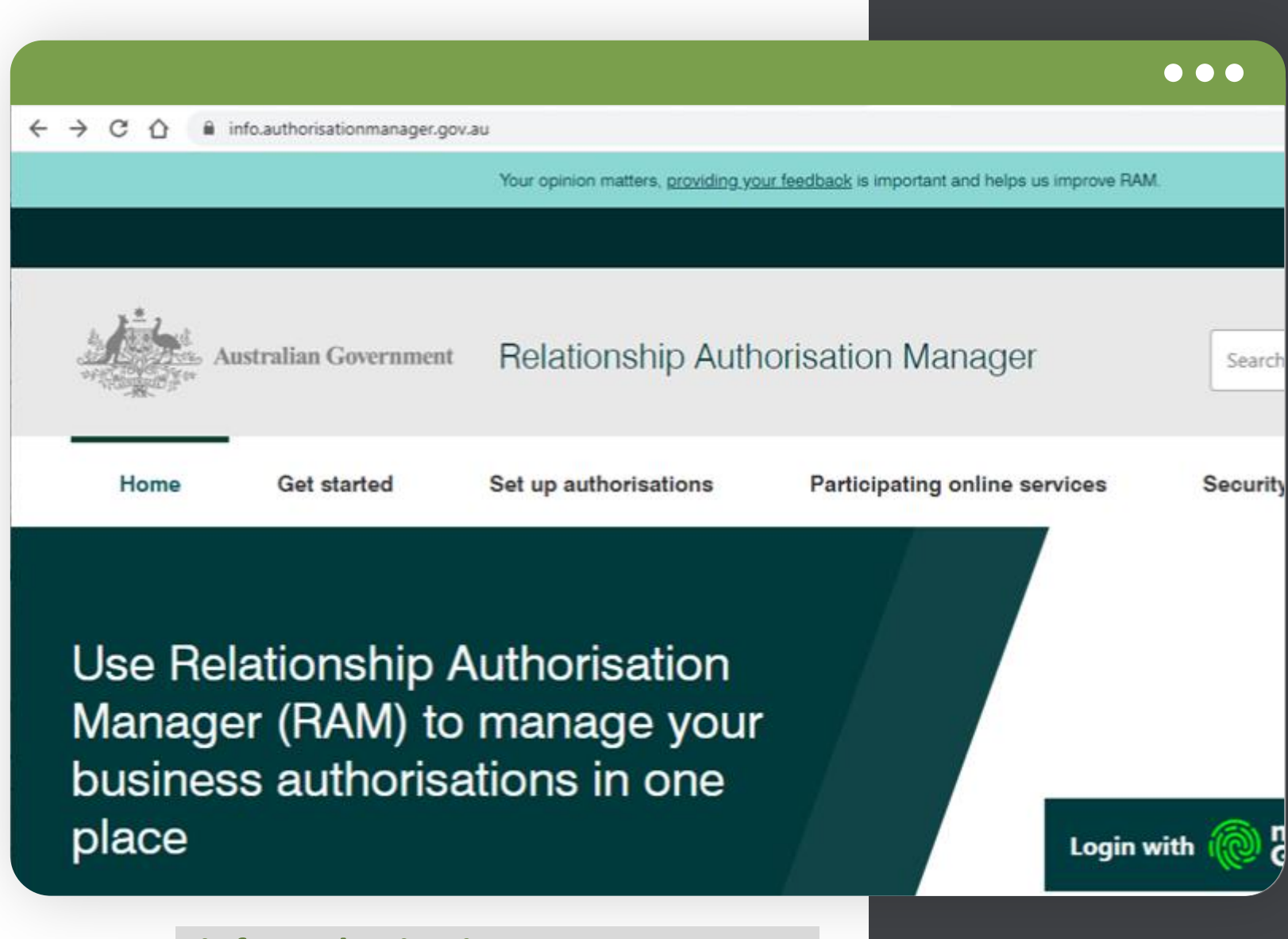

info.authorisationmanager.gov.au

## Help and further information

#### **Visit DEWR**

Search About Digital Identity or use the address below

| C O .                                                                                                | dewr.gov.au/digital-identity-a                                                                                                    | accessing-dewr-online-services                                                    |                                                                                            |                                               |                                |               |
|----------------------------------------------------------------------------------------------------|----------------------------------------------------------------------------------------------------|-----------------------------------------------------------------------------------|--------------------------------------------------------------------------------------------|-----------------------------------------------|--------------------------------|---------------|
| States.                                                                                              | Australian Government                                                                                                    |                                                                                   |                                                                                            | Ministe                                       | ers Programs and initiatives   | Search fo     |
| *****                                                                                                | Department of Employmer<br>and Workplace Relations                                                                                                    | nt                                                                                |                                                                                            |                                               |                                |               |
| Home                                                                                                 | About us                                                                                                    | Skills and Training                                                               | Employment                                                                                 | Workplace Rela                                | tions                          |               |
| Digi                                                                                                 | ital Identity                                                                                                    | for acces                                                                         | sing DEWI                                                                                  | R online s                                    | ervices                        |               |
| Digi                                                                                                 |                                                                                                    | for acces                                                                         | sing DEWI                                                                                  | R online s                                    | ervices                        |               |
| Digital Ider<br>online serv                                                                          | ital Identity                                                                                                    | for access                                                                        | sing DEWI                                                                                  | R online so                                   | ervices                        |               |
| Digital Ider<br>online serv                                                                          | ital Identity                                                                                                    | r for access                                                                      | sing DEWI                                                                                  | R online so                                   | ervices<br>a Digital Identity. |               |
| Digital Ider<br>online serv<br>Setting up F<br>Manager for<br>Common qu                              | ital Identity                                                                                                    | r for access                                                                      | sing DEWI                                                                                  | R online so<br>es, you will need a<br>lentity | ervices<br>a Digital Identity. |               |
| Digital Ider<br>online serv<br>Setting up F<br>Manager for<br>Common qu<br>your myGov                | ital Identity<br>nity for accessing DEWF<br>rices<br>relationship Authorisation<br>r your business<br>uestions and issues setting<br>rD                                                 | r for access<br>To access of<br>To access of<br>About<br>Your Digital Iden        | sing DEWI<br>our online service<br>Digital Id                                              | R online so<br>es, you will need a<br>lentity | ervices<br>a Digital Identity. | nore secure a |
| Digital Ider<br>online serv<br>Setting up F<br>Manager for<br>Common qu<br>your myGov<br>Registering | ital Identity<br>ntity for accessing DEW<br>rices<br>relationship Authorisation<br>r your business<br>uestions and issues setting<br>ID<br>an account to use our serv<br>oital identity | rices for access<br>To access of<br>About<br>Your Digital Idea<br>when you access | sing DEWI<br>our online service<br>Digital Id<br>ntity makes accessing<br>ss our services. | R online so<br>es, you will need a<br>lentity | ervices<br>a Digital Identity. | nore secure   |

#### www.dewr.gov.au/digital-identity-accessing-dewr-online-services 26